#### 4.11.2 Ajuste de aplicaciones

La aplicación se puede personalizar para varias preferencias de usuario.

Toque el icono **Ajuste** (llave) para ingresar a **Ajuste de aplicaciones** de la pantalla de inicio.

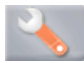

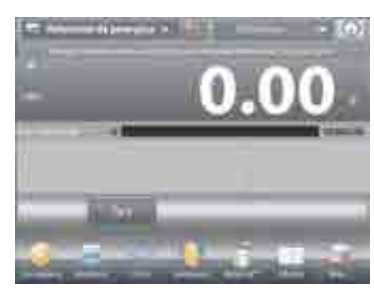

ES-73

#### Aparecerá el menú Ajuste.

Seleccione el elemento de la lista que desee ver o del que desee cambiar el valor.

Para regresar a la pantalla de inicio de la aplicación, toque **Hecho**.

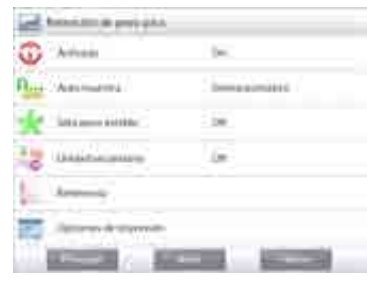

Los ajustes de la aplicación de retención de peso pico (valores predeterminados en negrita).

| Elemento              | Configuraciones disponibles             | Comentarios                                   |
|-----------------------|-----------------------------------------|-----------------------------------------------|
| Activado              | On, Off                                 | Activa o desactiva la aplicación              |
| Auto muestra          | Manual,<br>Semiautomático<br>Automático | Para seleccionar el modo de<br>funcionamiento |
| Solo peso estable     | On, <b>Off</b>                          | Para capturar solo valores estables           |
| Unidad secundaria     | On, <b>Off</b>                          | Para mostrar la segunda línea de<br>pantalla  |
| Campos de referencia  |                                         |                                               |
| Bruto                 | On, Off                                 | Se muestra el peso bruto                      |
| Neto                  | On, Off                                 | Se muestra el peso neto                       |
| Tara                  | On, Off                                 | Se muestra el peso de tara                    |
| Opciones de impresión |                                         | Consulte la sección de impresión.             |
| Solo peso estable     | On, Off                                 |                                               |

#### 4.11.3 Retención de peso pico - Manual

Para un inicio y restablecimiento manuales, elija modo **Manual**.

Para activar esta función, ingrese al menú **Ajuste** del mantenimiento del pico:

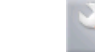

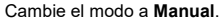

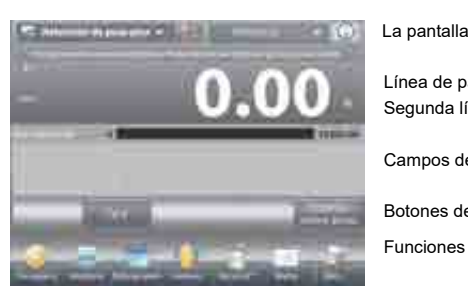

La pantalla de inicio de RETENCIÓN DE PESO PICO - Manual

And in case of the local division of the local division of the loc

Acco married

0

-

Línea de pantalla principal Segunda línea de pantalla

Campos de referencia

Botones de aplicaciones

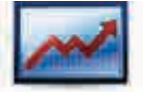

Icono de aplicación

Siga las instrucciones en pantalla: Coloque un elemento en el plato.

Pulse **Empezar retenc picos** para iniciar el proceso de captura. Aparecerá la siguiente pantalla:

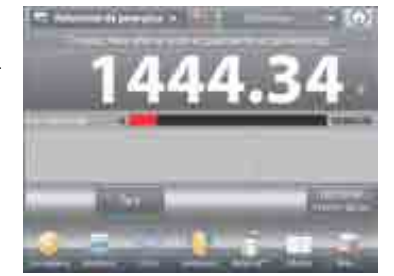

La lectura del peso estable más alto se mantiene por tiempo indefinido.

Pulse **Terminar retenc picos** y no deje ningún elemento en el plato para restablecer la pantalla y reiniciar el proceso.

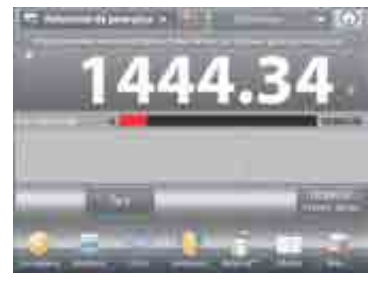

#### 4.11.4 Retención de peso pico - Automático

Para un inicio y restablecimiento automáticos, elija modo **Automático**.

Para activar esta función, ingrese al menú **Ajuste** del mantenimiento del pico.

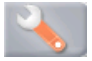

Cambie el modo a Automático.

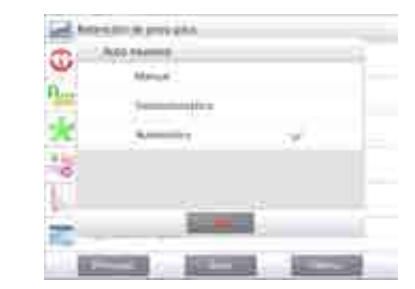

ES-75

# 0.00

La pantalla de inicio de RETENCIÓN DE PESO PICO – Automático

Línea de pantalla principal Segunda línea de pantalla

Campos de referencia

Botones de aplicaciones

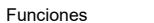

Coloque un elemento en el plato. El proceso de captura se inicia automáticamente.

La lectura del peso estable más alto se mantiene hasta que se

El proceso se inicia automáticamente una vez que el peso se retira del plato (después de un retraso de 10 segundos).

retira el peso.

dilement of the second

Icono de aplicación

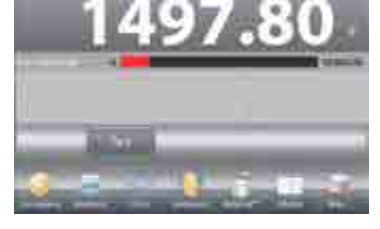

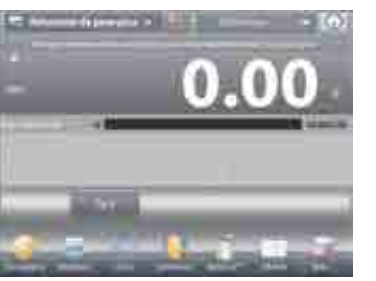

# ES-76

#### 4.12 Coste de ingredientes

Esta aplicación permite al usuario determinar el coste de una fórmula o receta basándose en el coste conocido y cantidad de componentes o ingredientes. Se permiten hasta 99 componentes.

En la porción superior izquierda de la pantalla de inicio, seleccione **Coste de ingredientes**. Siga las instrucciones en pantalla para dar inicio.

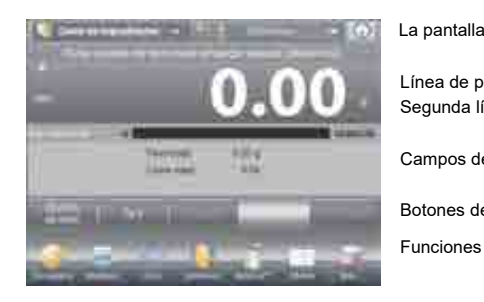

#### La pantalla de inicio de COSTE DE INGREDIENTES

Línea de pantalla principal Segunda línea de pantalla

Campos de referencia

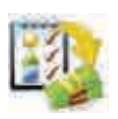

Botones de aplicaciones

Icono de aplicación

#### 4.12.1 Configuración de los elementos

Pulse **Ajustes de ítem** para ajustar los elementos en la memoria.

#### La pantalla de Editar ajustes.

Configuraciones disponibles: Añada nuevo, Edite nombre, Editar coste, Editar unidad, Borre ítem, Borrar todo Funciones disponibles: Volver a aplicación

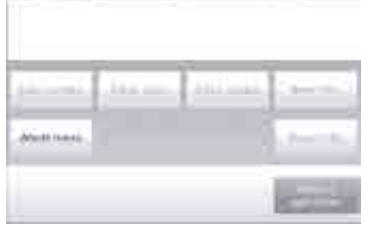

Para ajustar el elemento en la memoria, pulse **Añada nuevo**. Se añade un nuevo elemento (nombre predeterminado) con información predeterminada (coste por peso y unidad de pesada).

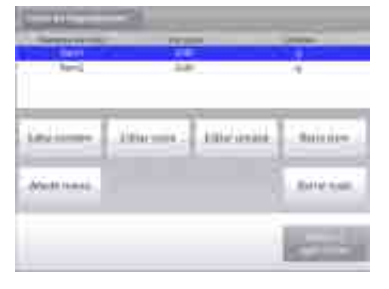

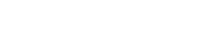

Para cambiar el nombre del elemento predeterminado, pulse **Edite nombre**.

Aparecerá la pantalla de entrada alfanumérica.

Introduzca el nuevo nombre y luego pulse ✓.

La pantalla vuelve a la pantalla anterior con el nuevo valor resaltado momentáneamente.

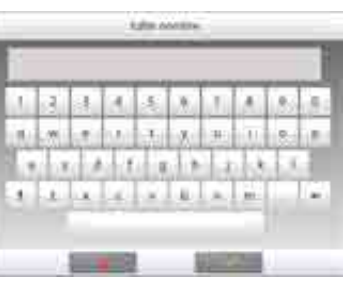

ES-77

Para cambiar el coste del componente predeterminado por unidad, pulse **Editar coste**.

Aparecerá la pantalla de entrada numérica.

Introduzca el nuevo peso y luego pulse **Hecho**. La pantalla vuelve a la pantalla anterior con el nuevo valor resaltado momentáneamente.

Para cambiar la unidad del componente predeterminado, pulse Editar unidad.

Aparecerá la pantalla de unidades de pesada.

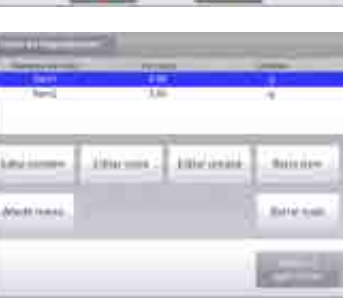

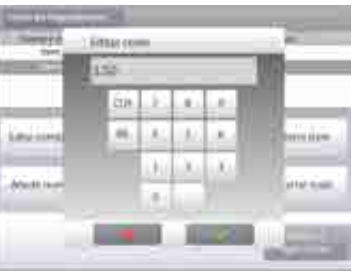

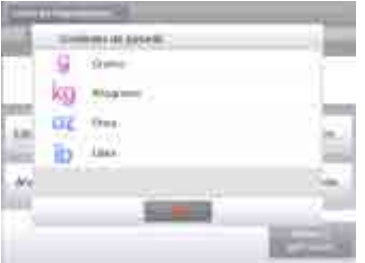

Continúe añadiendo elementos según sea necesario utilizando Añada nuevo.

Se pueden añadir nuevos elementos en cualquier momento.

Para eliminar un elemento, toque el elemento para resaltarlo y luego pulse **Borre ítem**.

Para borrar todos los elementos, pulse **Borrar todo**. Se requiere una confirmación.

Cuando finalice, pulse Volver a aplicación.

Una vez que finaliza el ajuste y se muestra la pantalla de la aplicación, siga las instrucciones en pantalla:

Añada el primer elemento y luego pulse **Aceptar** para guardar el valor en la memoria.

Se registra el peso del elemento y luego aparece la pantalla para el siguiente componente.

Coste de la unidad (Ud coste), Peso total y Coste total también se muestran.

Continúe siguiendo las instrucciones en pantalla para añadir los elementos al plato y toque el botón **Aceptar** hasta que se pese cada elemento.

Pulse el botón **Ver datos** cada vez que desee para mostrar los resultados actuales: (**ítem, Coste del ítem** y **Peso de ítem**).

Después de pesar el último elemento, pulse **Ver datos** para ver los resultados (cancele el conjunto de datos actuales pulsando **Borrar datos**).

#### Resultados del coste de los ingredientes.

Pulse Imprimir para enviar los datos al puerto COM activado.

Pulse **Cerrar** para cerrar la ventana de resultados y regresar a la pantalla de inicio de la aplicación.

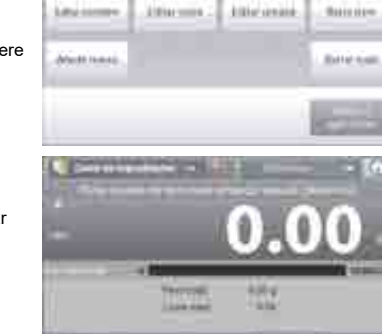

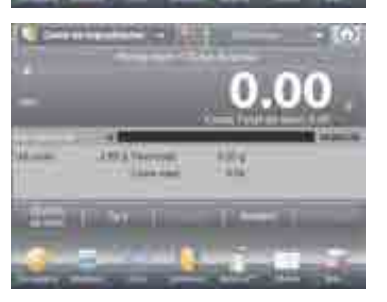

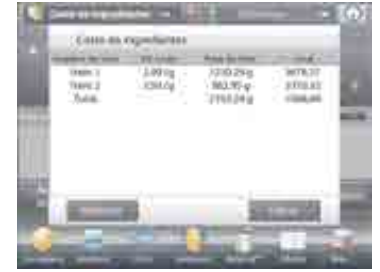

#### BALANZAS EXPLORER

#### 4.12.2 Ajuste de aplicaciones

La aplicación se puede personalizar para varias preferencias de usuario.

Toque el icono **Ajuste** (llave) para ingresar al ajuste de aplicaciones de la pantalla de inicio.

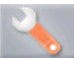

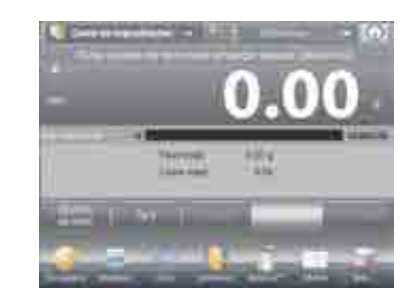

ES-79

#### Se mostrará el Menú de ajustes.

Seleccione el elemento de la lista que desee ver o del que desee cambiar el valor.

Para regresar a la pantalla de inicio de la aplicación, toque **Hecho**.

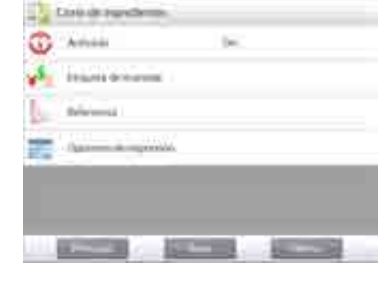

Los ajustes de la aplicación de coste de ingredientes (valores predeterminados en negrita)

| Elemento                      | Configuraciones disponibles | Comentarios                               |
|-------------------------------|-----------------------------|-------------------------------------------|
| Activado                      | On, Off                     | Activa o desactiva la aplicación          |
| Etiqueta de moneda            | Ninguna, varias             | Para seleccionar la etiqueta de<br>moneda |
| Campos de referencia          |                             |                                           |
| Coste de la unidad (Ud coste) | On, Off                     | Para mostrar el coste del elemento        |
| Peso total                    | On, Off                     | Para mostrar el peso total                |
| Coste total                   | On, Off                     | Para mostrar el coste total               |
| Bruto                         | On, <b>Off</b>              | Se muestra el peso bruto                  |
| Neto                          | On, <b>Off</b>              | Se muestra el peso neto                   |
| Tara                          | On, <b>Off</b>              | Se muestra el peso de tara                |
| Opciones de impresión         |                             | Consulte la sección de impresión.         |
| Peso total                    | On, Off                     |                                           |
| Coste total                   | On, Off                     |                                           |

#### 4.13 Ajuste de pipeta

El ajuste de pipetas comprueba la precisión y exactitud de los valores de las pipetas por análisis del peso. La balanza incluye una tabla de densidades de referencia para agua a temperaturas entre 10 °C y 30 °C. Si usa otros líquidos para la calibración de la pipeta, introduzca la densidad de los líquidos en g/cm<sup>3</sup> a la temperatura ambiente actual. Puesto que todos los cálculos se realizan en la balanza, también es necesaria la presión atmosférica.

El ajuste de pipetas se puede lograr **manualmente** (con pulsación de una tecla después de cada paso) o **automáticamente** (los pesos se registran automáticamente). Los cálculos realizados con la balanza dan resultados imprecisos e inexactos. Se pueden utilizar hasta 30 muestras.

|           |              | 0       | 00   |
|-----------|--------------|---------|------|
| La contra | -            | 20      | UU.  |
|           | 10114 Second | -7.200S |      |
|           | ill Ref.     | - 1     | 10-  |
| 1.00      | 1000         | 1 100   | 1000 |

#### La pantalla de inicio de AJUSTE DE PIPETA

Línea de pantalla principal Segunda línea de pantalla

Campos de referencia

Funciones

Botones de aplicaciones

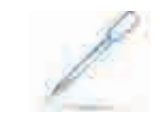

**BALANZAS EXPLORER** 

Icono de aplicación

#### 4.13.1 Ajuste de pipeta – Manual (predeterminado)

Confirme que los valores predeterminados mostrados sean correctos: nominal, ilegibilidad, imprecisión, densidad, presión atmosférica, temperatura del agua, etc.

Para editar los valores predeterminados, toque el botón Editar ajustes.

La pantalla de Editar ajustes.

Configuraciones disponibles: Capacidad nominal, temperatura del agua, ilegibilidad, presión atmosférica, imprecisión, nombre de pipeta, número de pipeta

Funciones disponibles: Volver a aplicación

Para ajustar el valor de capacidad nominal de la pipeta, toque el botón **Nominal**.

Introduzca la capacidad nominal en el teclado en pantalla y pulse  $\checkmark$ .

La pantalla vuelve a la pantalla anterior con el nuevo valor resaltado.

**Nota:** la capacidad se puede medir en *mL* o *uL*, dependiendo del ajuste de aplicaciones.

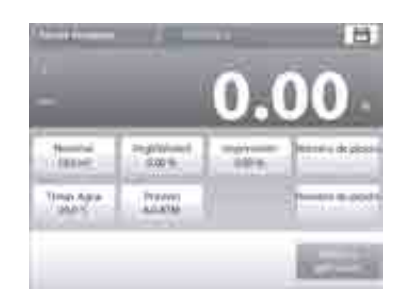

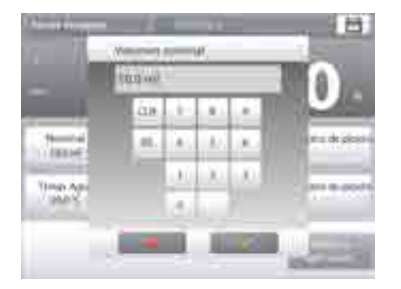

#### ES-81

Para ajustar el valor de la temperatura del agua, toque el botón Temp. Agua.

La balanza calcula la densidad del agua basándose en el valor de la temperatura del agua introducido. Mida la temperatura del agua real utilizando un termómetro de precisión.

Aparecerá una ventana de entrada numérica.

Indique la temperatura deseada y luego pulse Hecho.

La pantalla vuelve a la pantalla anterior con el nuevo valor resaltado.

#### Continúe introduciendo la información necesaria siguiendo el procedimiento anterior:

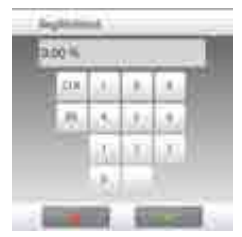

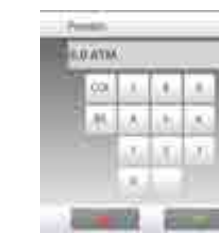

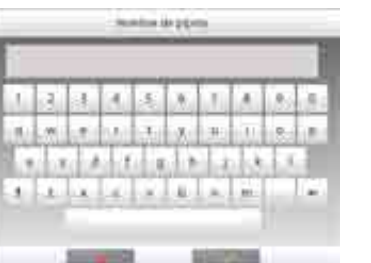

Inexactitud de la pipeta, mediante el botón llegibilidad

Presión barométrica, mediante el botón Presión

Imprecisión de la pipeta, mediante el botón Imprecisión

Nombre de pipeta, mediante el botón Nombre de pipeta

Número de pipeta, mediante el botón Número de pipeta

Cuando finalice, pulse Volver a aplicación.

Aparecerá la pantalla de inicio de la aplicación. Ya se puede iniciar el proceso de ajuste de la pipeta.

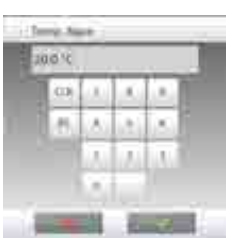

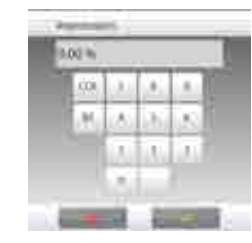

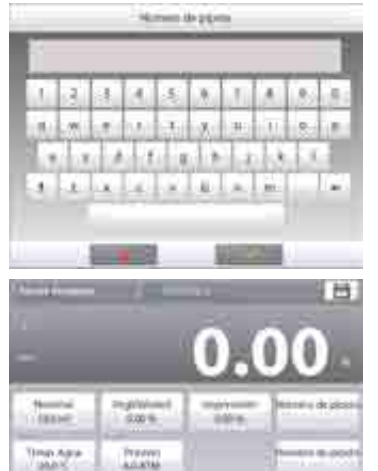

ES-82

#### 4.13.2 Iniciar proceso de ajuste de la pipeta

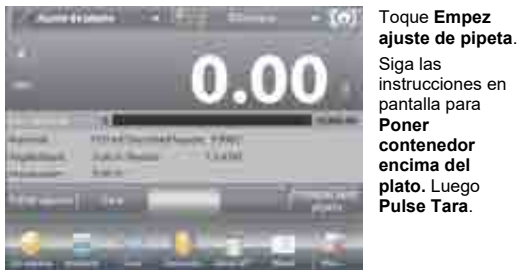

Paso 1 – Preparar la primera muestra Siga las instrucciones y luego pulse Aceptar para almacenar el peso de la muestra (líquido).

Continúe siguiendo las instrucciones en pantalla preparando muestras y pulsando Aceptar para guardar el peso de cada muestra (líquido).

El número predeterminado de muestras es 10. Se puede modificar en Ajustes, de 2 a 30 muestras.

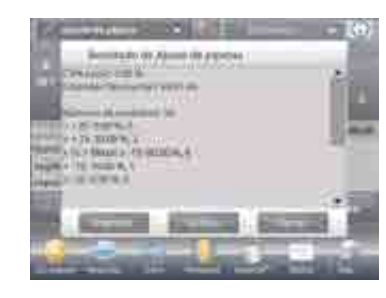

Una vez que se preparen todos los pesos de las muestras, se mostrará la pantalla de Resultados automáticamente. Pulse Gráfico para ver los resultados en un gráfico. Pulse Resultado para regresar a la pantalla de resultados. Pulse Cerrar para regresar a la pantalla de inicio de ajuste de la pipeta.

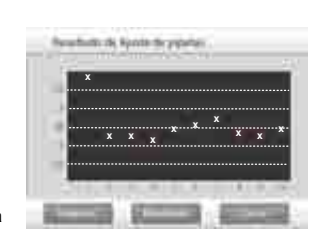

Nota: para ver las pantallas de resultados o de gráfico desde la pantalla de inicio, pulse el botón Ver resultado. Para iniciar un nuevo proceso de ajuste de pipeta, pulse Empez ajuste de pipeta.

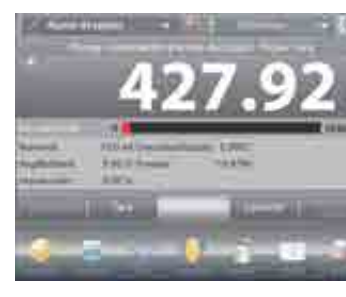

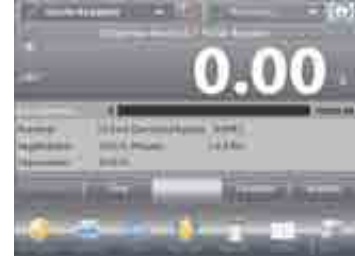

succession in the local division of 122.60

#### 4.13.3 Ajuste de aplicaciones

La aplicación se puede personalizar para varias preferencias de usuario.

Toque el icono **Ajuste** (llave) para ingresar a **Ajuste de la aplicación** de la pantalla de inicio.

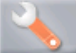

Aparecerá el menú Ajuste.

Seleccione el elemento de la lista que desee ver o del que desee cambiar el valor.

Para regresar a la pantalla de inicio de la aplicación, toque **Hecho**.

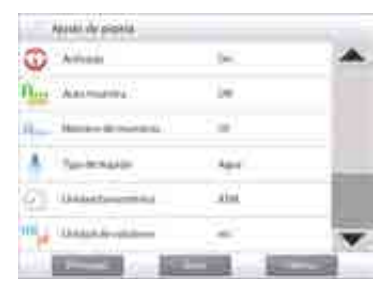

ES-83

#### Los ajustes de la aplicación de ajuste de la pipeta (valores predeterminados en negrita)

| Elemento                                                | Configuraciones disponibles              | Comentarios                                                                       |
|---------------------------------------------------------|------------------------------------------|-----------------------------------------------------------------------------------|
| Activado                                                | On, Off                                  | Activa o desactiva la aplicación                                                  |
| Auto muestra                                            | On, <b>Off</b> o                         | Para seleccionar el modo de<br>funcionamiento                                     |
| Número de muestras                                      | 2 – 30 (predeterminado10)                | Para seleccionar el número de<br>muestras                                         |
| Tipo de líquido                                         | Agua, otros                              | Líquido utilizado durante mediciones                                              |
| Unidad barométrica                                      | <b>ATM</b> , inHg, KPa, mbar, mmHg, PSIA | Para seleccionar la unidad de presión<br>atmosférica                              |
| Unidad de volumen<br>(unidad de capacidad de<br>pipeta) | <b>mL</b> , սԼ                           | Unidad de capacidad nominal                                                       |
| Unidad secundaria                                       | On, <b>Off</b>                           | Para mostrar la segunda línea de<br>pantalla                                      |
| Bloqueo de configuración                                | On, <b>Off</b>                           | Pulse para bloquear la configuración<br>actual para que no se pueda<br>modificar. |
| Campos de referencia                                    |                                          |                                                                                   |
| Volumen nominal                                         | On, Off                                  | Capacidad nominal mostrada                                                        |
| llegibilidad                                            | On, Off                                  | Valor de inexactitud mostrado                                                     |
| Imprecisión                                             | On, Off                                  | Valor de imprecisión mostrado                                                     |
| Densidad líquida                                        | On, Off                                  | Valor de densidad líquida mostrado                                                |
| Unidad barométrica                                      | On, Off                                  | Valor de presión barométrica<br>mostrado                                          |
| Temperatura del agua                                    | On, Off                                  | Se muestra la temperatura del agua                                                |
| Opciones de impresión                                   |                                          | Consulte la sección de impresión.                                                 |
| Volumen nominal                                         | On, Off                                  |                                                                                   |
| llegibilidad                                            | On, Off                                  |                                                                                   |
| Imprecisión                                             | On, Off                                  |                                                                                   |
| Densidad líquida                                        | On, Off                                  |                                                                                   |
| Unidad barométrica                                      | On, Off                                  |                                                                                   |
| Temperatura del agua                                    | On, Off                                  |                                                                                   |

## ES-84

#### 4.14 Control estadístico de calidad (SQC, por sus siglas en inglés)

La función de control estadístico de calidad (SQC) es útil durante varios tipos de procesos de operaciones de rellenado para controlar el proceso para eliminar un llenado por arriba del límite o por debajo del límite.

A medida que las muestras se pesan y almacenan en la balanza, se desarrolla y muestra un análisis de tendencias.

Se muestran hasta 10 lotes con hasta 80 muestras en un lote para propósitos de control de calidad. Aparece cada lote de muestras con la desviación típica, máxima, mínima y los valores medios para cada lote. Se puede ver un examen de la desviación relativa de las muestras junto con otros datos estadísticos.

El proceso de rellenado se puede controlar eficazmente observando los resultados de la pantalla de ver barrido.

La recolección de SQC se puede realizar manualmente (modo **Manual**, requiere pulsación de una tecla después de cada paso) o automáticamente (modo **Automático**, los pesos se registran automáticamente).

Funciones

En la porción superior izquierda de la pantalla de inicio, seleccione SQC.

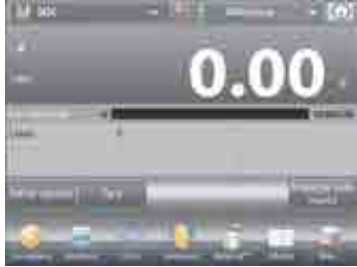

La pantalla de inicio de SQC

Línea de pantalla principal Segunda línea de pantalla

Campos de referencia Botones de aplicaciones

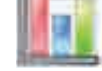

Icono de aplicación

#### 4.14.1 Editar configuración

Confirme que los valores predeterminados (nominal, ilegibilidad, imprecisión, densidad, presión atmosférica, temperatura del agua, etc.)

sean correctos.

Para ver/editar los valores predeterminados, toque el botón **Editar ajustes**. Aparecerá la pantalla de configuración.

Configuraciones disponibles: Peso objetivo nominal, +Tolerancia 1, –Tolerancia 1, +Tolerancia 2, –Tolerancia 2

Funciones disponibles: Volver a aplicación

Para ajustar el valor de peso objetivo nominal, toque el botón **Nominal**.

Aparecerá una ventana de entrada numérica.

Pulse la tecla del peso nominal deseado y luego pulse ✓.

La pantalla vuelve a la pantalla anterior con el nuevo valor resaltado.

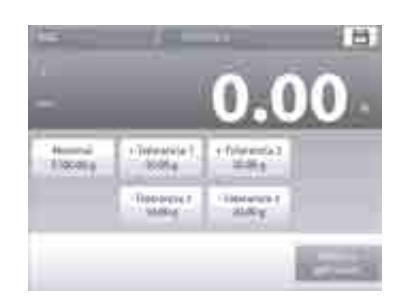

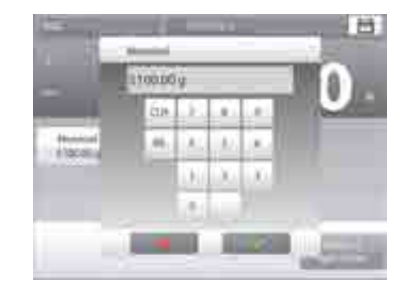

Continúe introduciendo la información necesaria siguiendo el procedimiento anterior:

Tolerancia positiva 1, mediante el botón +Tolerancia 1. Tolerancia negativa 1, mediante el botón -Tolerancia 1. Tolerancia positiva 2, mediante el botón +Tolerancia 2. Tolerancia negativa 2, mediante el botón -Tolerancia 2. Las tolerancias pueden ser un peso (predeterminado) o un porcentaje - Consulte Ajuste de aplicaciones, Sección 4.14.3.

Cuando finalice, pulse Volver a aplicación y aparecerá la pantalla de inicio de SQC.

#### 4.14.2 Inicie el proceso de SQC

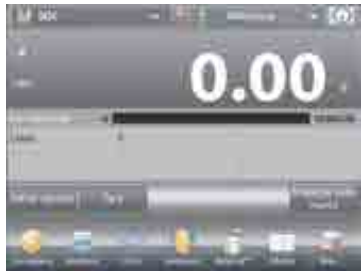

Toque el botón Empezar lote nuevo. Primer lote: aparece un mensaie en pantalla para el nombre del lote. Introduzca el nombre del lote y luego pulse √.

Luego se mostrará la pantalla del proceso.

Siga las instrucciones y luego pulse Aceptar para almacenar el peso de la muestra (oleosa).

Se muestra el número actual de Muestras junto con la Media, Suma, Valor mínimo, Valor máximo y Rango.

Continúe siguiendo las instrucciones en pantalla pesando muestras y pulsando Aceptar para guardar el peso de cada muestra.

El tamaño de la muestra es 10 (predeterminado). Se puede cambiar en Ajustes de 2 a 80 piezas.

En cualquier momento, pulse Finalizar lote para ver la pantalla de resultados individuales, mostrando los resultados del lote actual.

Una vez que se hayan pesado todas las muestras, aparecerá la pantalla de Resultados automáticamente.

Si se activa la interfaz COM, pulse Imprimir para enviar los resultados a un ordenador o una impresora.

Pulse Cerrar para regresar al proceso de lotes actual.

Un mensaje ofrece la posibilidad de guardar el lote, si así se desea.

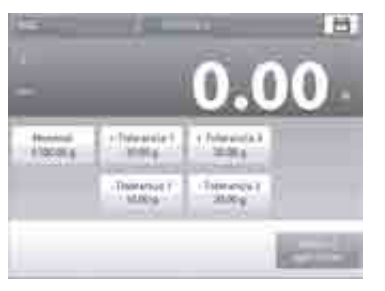

ES-85

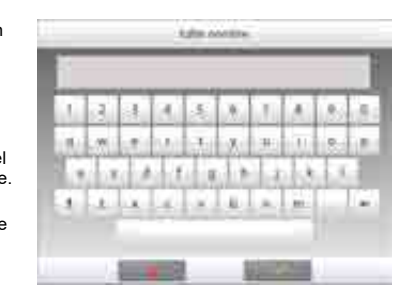

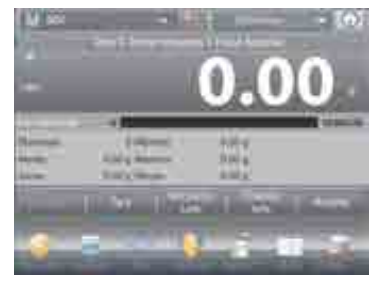

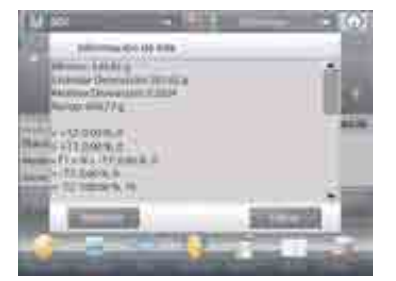

#### ES-86

Para ver los resultados del proceso de este lote (y de cualquier otro lote guardado), pulse el botón Ver historia lote.

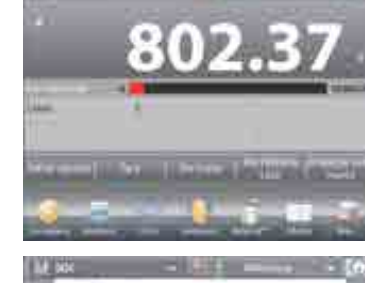

La pantalla de historia de lotes muestra la información básica -Máximo, Mínimo, Media y Desviación estándar - para todos los lotes guardados actualmente.

Pulse Seleccionar para ver (e imprimir) la pantalla de información de lotes para cada lote guardado.

Pulse Borrar lotes para borrar los resultados de SQC y regresar a la pantalla de inicio de SQC.

Pulse **Cerrar** para regresar a la pantalla de inicio de SQC para iniciar otro lote o ver los resultados del proceso.

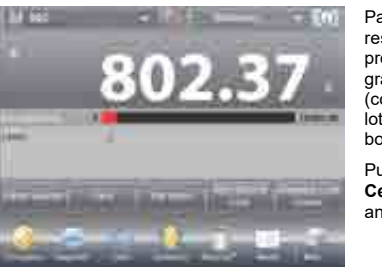

Para ver los resultados del proceso gráficamente comparación de lotes), pulse el botón Ver traza. Pulse Imprimir o Cerrar como anteriormente.

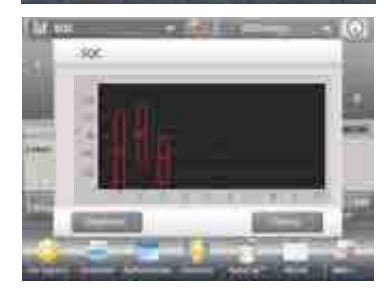

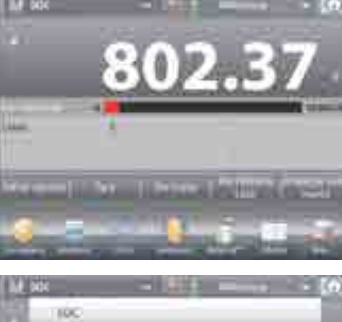

**BALANZAS EXPLORER** 

# 134.87 g THE OWNER Distances in a STLAR.

#### 4.14.3 Ajuste de aplicaciones

La aplicación se puede personalizar para varias preferencias de usuario.

Toque el icono **Ajuste** (llave) para ingresar a **Ajuste de la aplicación** de la pantalla de inicio.

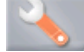

#### Se mostrará el Menú de ajustes.

Seleccione el elemento de la lista que desee ver o del que desee cambiar el valor.

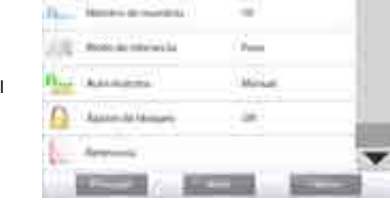

14

500

C Arrest

Para regresar a la pantalla de inicio de la aplicación, toque **Hecho**.

#### Los ajustes de la aplicación de SQC (valores predeterminados en negrita)

| Elemento              | Configuraciones disponibles              | Comentarios                                                                 |
|-----------------------|------------------------------------------|-----------------------------------------------------------------------------|
| Activado              | On, Off                                  | Activa o desactiva la aplicación                                            |
| Número de muestras    | 2 – 80 (predeterminado10)                | Para seleccionar el número de<br>muestras en un lote                        |
| Modo de tolerancia    | <b>Peso</b> ,<br>Porcentaje              | Tolerancia utilizada durante<br>mediciones                                  |
| Auto muestra          | Manual,<br>Semiautomático,<br>Automático | Para seleccionar el modo de<br>funcionamiento                               |
| Ajustes de bloqueo    | On, <b>Off</b>                           | Pulse para bloquear la configuración actual para que no se pueda modificar. |
| Campos de referencia  |                                          |                                                                             |
| Número de lotes       | On, Off                                  | Los lotes totales                                                           |
| Número de muestras    | On, Off                                  | Las muestras totales                                                        |
| Media                 | On, Off                                  | Se muestra el valor promedio                                                |
| Total                 | On, Off                                  | Se muestra el valor de suma                                                 |
| Máximo                | On, Off                                  | Se muestra el valor máximo                                                  |
| Mínimo                | On, Off                                  | Se muestra el valor mínimo                                                  |
| Rango                 | On, Off                                  | Se muestra el rango                                                         |
| Opciones de impresión |                                          | Consulte la sección de impresión.                                           |
| Número de lotes       | On, Off                                  |                                                                             |
| Número de muestras    | On, Off                                  |                                                                             |
| Media                 | On, Off                                  |                                                                             |
| Total                 | On, Off                                  |                                                                             |
| Máximo                | On, Off                                  |                                                                             |
| Mínimo                | On, Off                                  |                                                                             |
| Rango                 | On, Off                                  |                                                                             |

#### 4.15 Estadísticas

Las estadísticas se utilizan para comparar varias muestras y analizar la desviación relativa de las muestras junto con otros datos estadísticos. Se necesita un mínimo de tres muestras.

Las estadísticas se pueden determinar **manualmente** (pulsación de una tecla después de cada paso) o **automáticamente** (pesos registrados automáticamente cuando están estables). Para usar la función de estadísticas, actívela en el menú de ajuste de aplicaciones.

Esta función está disponible en las aplicaciones de pesada, cuenta, comprobación de peso, pesada dinámica y llenado.

#### 4.16 Biblioteca

Cuando se procesa un elemento con regularidad, los datos del elemento se pueden almacenar en la memoria para un uso posterior. Esta memoria se conoce como la biblioteca de la balanza. Los siguientes datos se almacenan para la aplicación utilizada:

| Aplicación                   | Parámetros<br>y ajustes | Nombre | Tara<br>predeter-<br>minada | Peso<br>medio<br>de<br>pieza | Peso de<br>referencia<br>u objetivo | Tamaño<br>de la<br>muestra | Límite<br>inferior | Límite<br>superior | Nivel | Modo |
|------------------------------|-------------------------|--------|-----------------------------|------------------------------|-------------------------------------|----------------------------|--------------------|--------------------|-------|------|
| Pesada                       | х                       | х      | х                           |                              |                                     |                            |                    |                    |       |      |
| Cuenta                       | х                       | х      | х                           | х                            |                                     | х                          | х                  | х                  |       | х    |
| Pesada porcentual            | х                       | х      | х                           |                              | х                                   |                            |                    |                    |       |      |
| Comprobación de<br>peso      | x                       | x      | x                           |                              |                                     |                            | x                  | x                  |       | х    |
| Pesada dinámica              |                         | х      | х                           |                              |                                     |                            |                    |                    | х     | х    |
| Llenado                      | х                       | х      | х                           |                              | х                                   |                            |                    |                    |       |      |
| Totalización                 | N/A                     | N/A    | N/A                         | N/A                          | N/A                                 | N/A                        | N/A                | N/A                | N/A   | N/A  |
| Formulación                  | N/A                     | N/A    | N/A                         | N/A                          | N/A                                 | N/A                        | N/A                | N/A                | N/A   | N/A  |
| Pesada diferencial           | N/A                     | N/A    | N/A                         | N/A                          | N/A                                 | N/A                        | N/A                | N/A                | N/A   | N/A  |
| Determinación de<br>densidad | x                       | x      | x                           |                              |                                     |                            |                    |                    |       |      |
| Retención de peso<br>pico    | N/A                     | N/A    | N/A                         | N/A                          | N/A                                 | N/A                        | N/A                | N/A                | N/A   | N/A  |
| Coste de ingredientes        | N/A                     | N/A    | N/A                         | N/A                          | N/A                                 | N/A                        | N/A                | N/A                | N/A   | N/A  |
| Ajuste de pipeta             | х                       | х      | х                           |                              |                                     |                            |                    |                    |       |      |
| SQC                          | х                       | х      | х                           |                              |                                     |                            |                    |                    |       |      |

#### 4.16.1 Creación de un registro en la biblioteca

Para crear un registro en la biblioteca, se utiliza la pantalla de configuración. En la pantalla de inicio, toque el botón **Editar ajustes**. Se mostrará la pantalla de configuración.

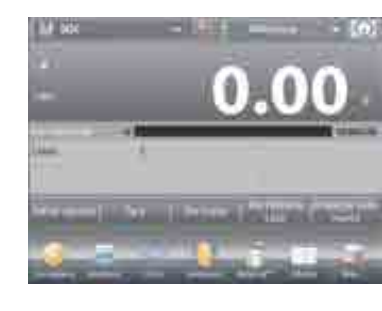

Toque el botón **Editar ajustes**. Aparecerá la pantalla de **configuración**. Confirme la configuración de la aplicación, luego toque **Guardar** (**el disquete**, *esquina superior derecha*).

Aparece una pantalla de entrada alfanumérica para introducir el nombre del registro en la biblioteca.

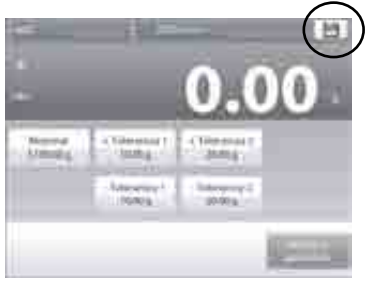

ES-87

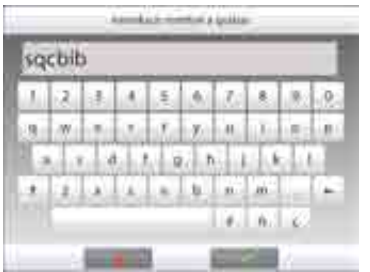

Introduzca el nombre del registro y luego pulse ✓.

Nota: Los nombres del registro de la biblioteca pueden ser de hasta 8 caracteres.

Aparece el mensaje de Nombre grabado. Pulse OK, luego...

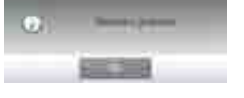

\*\*\*

ES-89

Pulse Volver a aplicación.

#### 4.16.2 Recuperación de un registro en la biblioteca

Cargue un registro en la biblioteca de la pantalla de inicio.

Pulse la barra **Biblioteca** en el área superior derecha de la pantalla. (Muestra el nombre del archivo utilizado más recientemente).

Ahora aparece un mensaje emergente del administrador de la biblioteca.

Toque el registro de la biblioteca para resaltarlo, luego toque Rellamar para cargar la configuración del registro en la aplicación.

Luego pulse Cerrar para regresar a la pantalla de inicio con el nombre de la biblioteca en pantalla y los parámetros almacenados activos.

#### 4.16.3 Eliminación de un registro de la biblioteca almacenado

Para eliminar un registro almacenado, siga las instrucciones de "Recuperación de un registro en la biblioteca" anteriormente, pero pulse Borrar en lugar de Rellamar.

#### ES-90

#### 4.17 Funciones adicionales

#### 4.17.1 Peso baio

La balanza Explorer está equipada con un gancho de peso bajo para pesada por debajo de la balanza.

Nota: antes de dar vuelta la balanza, quite el plato, soporte para plato, anillo bobinado, protección contra corrientes de aire y elementos de protección contra corrientes de aire (si hubiera) para prevenir daños.

#### PRECAUCIÓN: no coloque la balanza sobre el cono de soporte para el plato o pines de células de carga

Para usar esta función, desenchufe la balanza y luego retire la cubierta protectora de la abertura para peso bajo (2 tornillos). La cubierta protectora es reversible para un fácil almacenamiento.

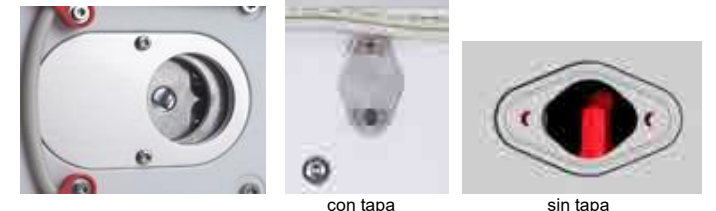

La balanza se puede apoyar utilizando un gato u otro método adecuado. Asegúrese de que la balanza esté nivelada y firme. Enchufe la balanza y luego utilice una cuerda o alambre para sujetar los elementos que desee pesar.

#### ES-91

#### 5. CONFIGURACIÓN DEL MENÚ

#### 5.1 Navegación por menú

Toda la navegación por el menú se realiza tocando la pantalla. Para ingresar al menú, togue Menú en la pantalla de inicio de la aplicación. Aparece el menú principal con los botones Principal, Atrás y Hecho. Continúe tocando el elemento adecuado de la lista para navegar por los elementos del menú o toque un botón para cambiar la ubicación.

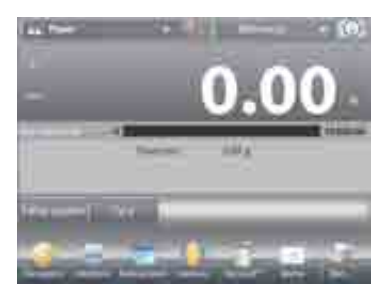

| They must                     |   |
|-------------------------------|---|
| G Nama and                    |   |
| an land ga scitte the familie |   |
| The Assessment                |   |
| 💵 Ustania de printe           |   |
| In amongan                    |   |
|                               | - |

MARK IN LODGE

In the second second

Constrained internal

Permit Honorenic

Present Ampleman

#### 5.1.1 Cambio de configuraciones

Para cambiar una configuración del menú, navegue por esa configuración siguiendo estos pasos:

#### Ingrese al menú

Desde la pantalla de cualquier aplicación, toque Menú. Aparece en pantalla la lista del menú principal.

#### Seleccione el submenú

Deslícese y toque el elemento seleccionado de la lista del menú principal. Aparecerá el submenú.

#### Seleccione el elemento del menú

Continúe hasta que se haya seleccionado la configuración deseada en la lista del menú. Toque la configuración para cambiarla. La configuración cambiada aparecerá resaltada durante 2 segundos para confirmar el valor cambiado.

#### Salga del menú y regrese a la aplicación actual

Después de confirmar la configuración, toque **Hecho** para regresar a la aplicación.

Nota: en cualquier momento, se pueden tocar los botones Principal, Atrás y Hecho para navegar por el área deseada del menú o regresar a la aplicación actual.

ES-92

#### 5.2 Menú principal

La estructura del menú principal de la balanza Explorer se ilustra a continuación.

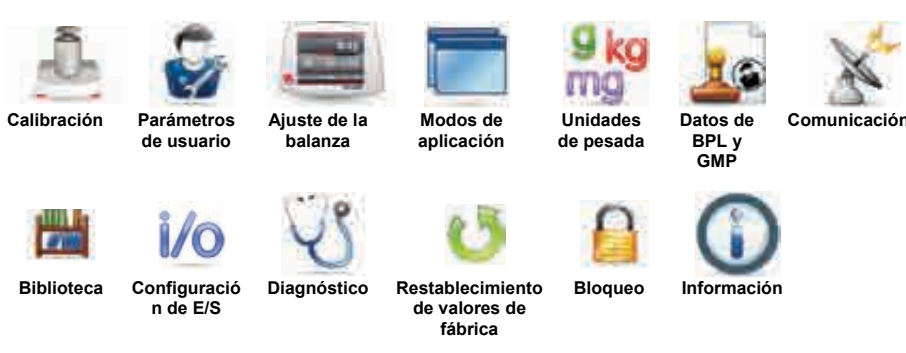

#### 5.3 Calibración

Las balanzas Explorer ofrecen la posibilidad de elegir entre seis métodos de calibración: calibración interna, calibración automática (AutoCal), ajuste de calibración, calibración de amplitud, calibración por el usuario y prueba de calibración.

Modelos ExCal tiene tres métodos de calibración: calibración de amplitud, calibración por el usuario y prueba de calibración.

Nota: no toque la balanza durante una calibración.

#### 5.3.1 Submenú de calibración

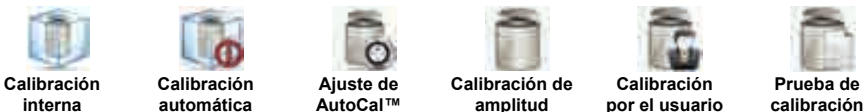

AutoCal™

# 5.3.2 Calibración interna (AutoCal™)

La calibración se logra con la masa de calibración interna. La calibración interna se puede realizar en cualquier momento siempre que la balanza se haya calentado hasta su temperatura de funcionamiento y esté nivelada.

Con la balanza en ON y sin carga en el plato, toque Calibración interna AutoCal™. La balanza empieza a calibrarse.

De forma alternativa, toque el icono de acceso directo Calibración de la pantalla de inicio de cualquier aplicación para iniciar una calibración interna.

La pantalla muestra el estado y luego regresa a la aplicación actual.

Para cancelar en cualquier momento, pulse Cancelar.

#### 5.3.3 Calibración automática

Si la Calibración automática está ajustada en ON. la balanza realiza una calibración automática:

- cuando se detecta un cambio de temperatura de 1.5°C
- o cada 11 horas

AutoCal calibra automáticamente la balanza (utilizando la masa interna) cada vez que hay un cambio de temperatura lo suficientemente significativo como para afectar su precisión.

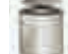

#### 5.3.4 Ajuste de AutoCal™

Utilice este método de calibración para ajustar el punto de calibración a cero sin afectar la calibración de la amplitud o linealidad.

Se puede utilizar el ajuste de calibración para ajustar el resultado de la calibración interna por  $\pm$ 100 divisiones. **Nota:** antes de realizar un ajuste de calibración, realice una calibración interna. Para comprobar si se necesita un ajuste, coloque una masa de prueba igual al **valor de calibración de amplitud**\* en el plato y compruebe la diferencia (en divisiones) entre el valor de masa nominal y la lectura real de la balanza. Si la diferencia se encuentra dentro de  $\pm$ 1 división, no se requiere un ajuste de calibración. Si la diferencia excede  $\pm$ 1 división, se recomienda un ajuste de calibración (\**consulte la tabla 5-1 a continuación*.)

#### Ejemplo:

| Lectura de peso real:          | 200.014                           |
|--------------------------------|-----------------------------------|
| Lectura de peso esperada:      | 200.000 (valor de masa de prueba) |
| Diferencia de peso (d):        | 0.014                             |
| Diferencia de peso en dígitos: | –14 (ajustar valor)               |

Para realizar un ajuste de calibración, toque el ajuste AutoCal del menú de calibración, introduzca el valor (divisiones positivas o negativas) para igualar la diferencia percibida en el procedimiento anterior y pulse  $\checkmark$ .

Realice una nueva calibración utilizando la calibración interna. Después de la calibración, coloque la masa de prueba en el plato y compruebe que el valor de la masa es ahora igual al valor mostrado. De no ser así, repita el procedimiento hasta que la lectura de calibración interna concuerde con la masa de prueba.

Una vez finalizado, la balanza guarda el valor de ajuste y la pantalla regresa a la aplicación actual.

#### 5.3.5 Calibración de amplitud

La calibración de amplitud utiliza dos puntos de calibración: uno en la carga de cero y otro en la carga completa especificada (amplitud). Consulte la tabla 5.1 para obtener los valores de amplitud.

TADIA 54 Massa da salibussión

Nota: las configuraciones predeterminadas de fábrica aparecen en negrita.

| TABLA 5-1 Masas de Calibración |                                        |              |         |  |  |
|--------------------------------|----------------------------------------|--------------|---------|--|--|
| Modelo                         | Puntos de calibración de<br>amplitud   | Clase        | de peso |  |  |
| EX124                          | 50 g, <b>100 g</b>                     | ASTM Clase 1 | OIML E2 |  |  |
| EX224                          | 100 g, 150 g, <b>200 g</b>             | ASTM Clase 1 | OIML E2 |  |  |
| EX324, M, N                    | 150 g, 200 g, <b>300 g</b>             | ASTM Clase 1 | OIML E2 |  |  |
| EX223                          | 100 g, 150 g, <b>200 g</b>             | ASTM Clase 1 | OIML E2 |  |  |
| EX423                          | 200 g, 300g, <b>400 g</b>              | ASTM Clase 1 | OIML E2 |  |  |
| EX623                          | 300 g, 400 g, <b>500 g</b> , 600 g     | ASTM Clase 1 | OIML E2 |  |  |
| EX1103, M, N                   | 500 g, <b>1.000 g</b>                  | ASTM Clase 1 | OIML E2 |  |  |
| EX2202                         | 1.000 g, <b>2.000 g</b>                | ASTM Clase 1 | OIML E2 |  |  |
| EX4202                         | 2.000 g, 3.000 g, <b>4.000 g</b>       | ASTM Clase 1 | OIML E2 |  |  |
| EX6202                         | 3000 g, 4000 g, <b>5000 g</b> , 6000 g | ASTM Clase 1 | OIML E2 |  |  |
| EX10202, M, N                  | 5000 g, <b>10000 g</b>                 | ASTM Clase 1 | OIML E2 |  |  |
| EX6201                         | 3000 g, 4000 g, <b>5000 g</b> , 6000 g | ASTM Clase 2 | OIML F1 |  |  |
| EX10201                        | 5000 g, <b>10000 g</b>                 | ASTM Clase 1 | OIML E2 |  |  |
| EX12001                        | 3000g,5000g,10000g, <b>12000g</b>      | ASTM Clase 2 | OIML F1 |  |  |
| EX24001                        | 10000g,15000g,20000g, <b>24000g</b>    | ASTM Clase 1 | OIML F1 |  |  |
| EX35001                        | 10000a,20000a,30000a, <b>35000a</b>    | ASTM Clase 1 | OIML F1 |  |  |

Con la balanza ajustada en ON y sin carga en el plato, toque Calibración de amplitud para iniciar el procedimiento. Los valores de calibración adicionales utilizados se muestran en la pantalla. La mayor exactitud se logra utilizando la masa más cercana al valor de amplitud total.

**Nota:** para cambiar el punto de calibración de amplitud, toque el peso alternativo que se muestra en pantalla. Siga las instrucciones en pantalla y coloque el peso de calibración especificado en la balanza, cuando así se lo solicite. Una vez finalizado, la pantalla muestra el estado de la calibración de amplitud y regresa a la aplicación actual.

# 5.3.6 Calibración por el usuario

ES-94

Sin carga en la balanza, pulse **Calibración por el usuario** en el submenú de calibración. La pantalla muestra el punto de calibración (amplitud) de la carga total actual y la unidad de calibración de medición.

Para cambiar el valor a un peso definido por el usuario, toque **INTRODUCIR VALOR**. Introduzca el peso en la pantalla emergente. La balanza luego muestra el peso definido por el usuario.

Coloque el peso de calibración especificado en la balanza. El proceso de calibración finaliza. La pantalla muestra el estado y luego regresa a la aplicación actual.

#### 5.3.7 Prueba de calibración

Utilice la prueba de calibración para comparar un peso de calibración conocido con los datos de calibración de extensión almacenados.

Sin carga en la báscula, pulse **Prueba de calibración** para iniciar el proceso. La balanza captura el punto de puesta a cero y luego muestra un mensaje del valor de amplitud.

La pantalla muestra el estado, seguido de la diferencia entre el peso de calibración actual y los datos de calibración almacenados.

Después de 3 segundos, la pantalla regresa a la aplicación actual.